# SCHOLARSHIP AWARDING TIPS – SPRING 2019

## NAVIGATION

Use the following navigation to navigate to the Add External Awards to Student Page:

- 1. Click the NavBar icon
- 2. Click Main Menu
- 3. Click Student Information System
- 4. Click Financial Aid
- 5. Click Awards
- 6. Click External Awards
- 7. Click Add External Awards to Student

### SEARCHING FOR STUDENTS

Locate the student for whom you wish to add a new scholarship.

- 1. Enter UFLOR as Academic Institution.
- 2. Enter the appropriate Aid Year.
  - The aid year is the last year of the academic year. For example, if you are considering awarding a scholarship for the Fall, Spring or Summer 2018-2019 academic year, you would enter 2019 as the aid year.
  - You can use the magnifying glass to locate the appropriate aid year, if desired.
- 3. Enter the student's UFID in the ID field.
- 4. Click the **Search** button.

| ID:              | begins with 🗸 | Q |
|------------------|---------------|---|
| Academic Institu | tion: = V     | Q |
| Aid Year:        | = 🗸           | Q |
| National ID:     | begins with 🗸 |   |
| Campus ID:       | begins with 🗸 |   |
| Last Name:       | begins with 🗸 |   |
| First Name:      | begins with 🗸 |   |
| Case Sensiti     | ve            |   |
|                  |               |   |

#### SPRING ONLY AWARDS

No previous fall award for same scholarship.

- 1. Enter the scholarship item type or use the magnifying glass to search for your item type.
- 2. Enter the total amount of the award in the Amount field.
- 3. Always enter 'AY' as the Disbursement Plan.
- 4. Enter the appropriate **Split Code**. For spring, this is **SP**.

| ard Detail                           |                               |                   | Find       | View All | First 🕚 1 of 1 | 🕑 La |
|--------------------------------------|-------------------------------|-------------------|------------|----------|----------------|------|
| Award Type                           | $\checkmark$                  | Loan Certificatio | n          |          |                | +    |
| Source                               | $\checkmark$                  | *Entry Code       | Replace ex | kisting  | ~              |      |
| Program                              |                               | Academic Career   | Undergrad  | uate     | ~              |      |
| Load Action Offer/Accept             | $\checkmark$                  |                   |            |          |                |      |
| Item Type 934001900007 Q Engineering | Sch                           |                   |            |          |                |      |
| Description                          |                               |                   |            |          |                |      |
| Amount 1,000.00                      |                               | Disbursed         |            | 0.00     |                |      |
| Disbursement Plan AY Q               | Split Code FS Q               | Paid in full      |            |          |                |      |
| Disbursements                        | Personalize   Find            | 🖾   🔜 🛛 First 🚳   | 1 of 1 🛞   | Last     |                |      |
| Disb Nbr Disbt ID Sch                | eduled Award Disbursed Amount | Term              |            |          |                |      |
|                                      | 0.00                          |                   | +          |          |                |      |

## ADD EQUAL AMOUNT TO AN EXISTING SCHOLARSHIP

ADD AN EQUAL SPRING AWARD AMOUNT TO AN EXISTING FALL SCHOLARSHIP

- 1. Select Item Type
- 2. Enter Total Amount of the scholarship (Example: \$1,000 for \$500 Fall + new \$500 Spring)
- 3. Disbursement Plan = AY
- 4. **Split Code = FS** (for Fall/Spring)
- 5. Click Save button to finish (no Disbursements segment since semester amounts are equal)
  - a. Use same procedure if awarding a <u>new</u> Fall/Spring award with equal amounts

ADD AN EQUAL SUMMER AWARD AMOUNT TO AN EXISTING SPRING SCHOLARSHIP

- 1. Select Item Type
- 2. Enter Total Amount of the scholarship (Example: \$1,000 for \$500 Spring + new \$500 Summer)
- 3. **Disbursement Plan = AY**
- Split Code = AY (for Fall/Spring/Summer) – This will automatically split the award equally between the three terms, so Disb Nbr and Disbt ID will have to be added to specify Spring and Summer in the Disbursements section.
- 5. Use **2 (Spring)** and **3 (Summer)** for **Disb Nbr** and **Disbt ID** and add the appropriate Scheduled Award amounts and terms for each semester in the segment.
- 6. Click Save button to finish.
  - a. Use same procedure if awarding a new Spring/Summer award with equal amount

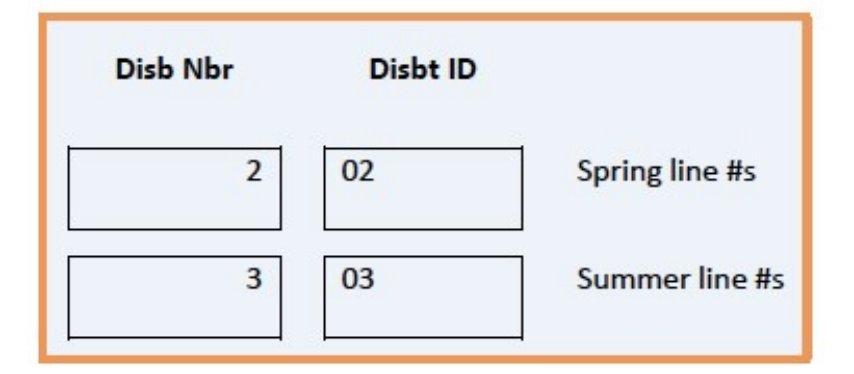

| 0.     | ed       | Disburse | 1          |                    |                 | 1000.00         | Amount        |
|--------|----------|----------|------------|--------------------|-----------------|-----------------|---------------|
|        |          | н        | Paid in fu | 2                  | Split Code AY   | ement Plan AY 🔍 | Disburse      |
| E Last | 1-2 of 2 | irst 🕚   | 🔣 Fi       | Personalize   Find |                 |                 | Disbursements |
|        |          | n        | Terr       | Disbursed Amount   | Scheduled Award | Disbt ID        | Disb Nbr      |
| -      | +        | Q        | 2191       | 0.00               | 500.00          | 02              | 2             |
| -      | +        | Q        | 2195       | 0.00               | 500.00          | 03              | 3             |

ADD AN EQUAL FALL, SPRING AND SUMMER AWARD

- 1. Select Item Type
- 2. Enter Total Amount of Scholarship (Example: \$1,500 for \$500 each semester)
- 3. **Disbursement Plan = AY**
- 4. **Split Code** = **AY** (For Fall/Spring/Summer. This represents an award for the same scholarship in all semesters in the Academic Year)
- 5. Click Save button to finish (no need to use the Disbursements segment)
  - a. Use same procedure if awarding a new Spring/Summer award with equal amounts

# ADD UNEQUAL AWARD AMOUNTS FOR SAME SCHOLARSHIP

### Use the Disbursements segment lines

The **Disbursements** segment lines are only used when amounts for the *same scholarship* are unequal for the terms awarded (example: Award Amount = **\$1,250.00** but is split as \$500 Fall & \$750 Spring). If adding to an existing scholarship (whether paid or not), the new award replaces the prior award.

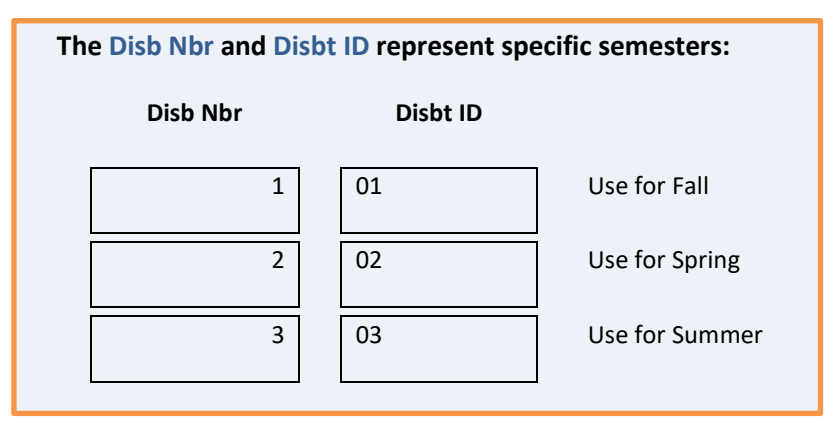

FALL AND SPRING UNEQUAL AWARD

- 1. Select Item Type
- 2. Enter Amounts (Example: Total = \$750.00 with Fall = \$500 & Spring = \$250)
- 3. Disbursement Plan = AY
- 4. Split Code = FS
- 5. Since amounts are <u>unequal</u> for Fall and Spring, use **1** and **2** for the **Disb Nbr** and **Disbt ID** and add the appropriate amounts and terms for each semester in the segment.

| Amount        | 750.00         |                             |                         | Disburse       | d         | 0.00 |
|---------------|----------------|-----------------------------|-------------------------|----------------|-----------|------|
| Disburser     | nent Plan AY 🔍 | Split Code $_{\mathrm{FS}}$ | Q                       | 🗌 Paid in full |           |      |
| Disbursements |                | Per                         | sonalize   Find   🗖     | First 🕚 1      | -3 of 3 🜘 | Last |
| Disb Nbr      | Disbt ID       | Scheduled Award             | <b>Disbursed</b> Amount | Term           |           |      |
| 1             | 01             | 500.00                      | 0.00                    | 2191           | +         | -    |
| 2             | 02             | 250.00                      | 0.00                    | 2195 Q         | +         | -    |

#### SPRING AND SUMMER UNEQUAL AWARD

- 1. Select Item Type
- 2. Enter Amounts (Example: Total = \$750.00 with Spring = \$500 & Summer = \$250)
- 3. Disbursement Plan = AY
- 4. **Split Code** = **AY** (for Fall/Spring/Summer) This will automatically split the award equally between the three terms, so **Disb Nbr** and **Disbt ID** will have to be added to specify Spring and Summer.
- 5. Use **2 (Spring)** and **3 (Summer)** for **Disb Nbr** and **Disbt ID** and add the appropriate Scheduled Award amounts and terms for each semester in the segment.
- 6. Click **Save** button to finish.

| Disb Nbr | Disbt ID |                |
|----------|----------|----------------|
| 2        | 02       | Spring line #s |
| 3        | 03       | Summer line #s |
|          |          |                |

| Amount        | 1,250.00        |                 |                    |            | Disbursed | ł       | 0.   |
|---------------|-----------------|-----------------|--------------------|------------|-----------|---------|------|
| Disburse      | ement Plan AY 🔍 | Split Code AY   |                    | Paid in fu | П         |         |      |
| Disbursements |                 |                 | Personalize   Find | 🔜 Fi       | irst 🕚 1  | -2 of 2 | East |
| Disb Nbr      | Disbt ID        | Scheduled Award | Disbursed Amount   | Terr       | m         |         |      |
| 2             | 02              | 750.00          | 0.00               | 2191       | Q         | +       | -    |
| 3             | 03              | 500.00          | 0.00               | 2195       | 0         | +       |      |

## FALL, SPRING AND SUMMER UNEQUAL AWARD

- 1. Select Item Type
- 2. Enter the Amounts (Example: Total = \$750.00 with Spring = \$500 & Summer = \$250)
- 3. **Disbursement Plan = AY**
- 4. Split Code = AY
- 5. Since amounts are <u>unequal</u> for Fall, Spring and Summer, use **1**, **2** and **3** for the **Disb Nbr** and **Disbt ID** and add the appropriate amounts and terms for each semester in the segment.

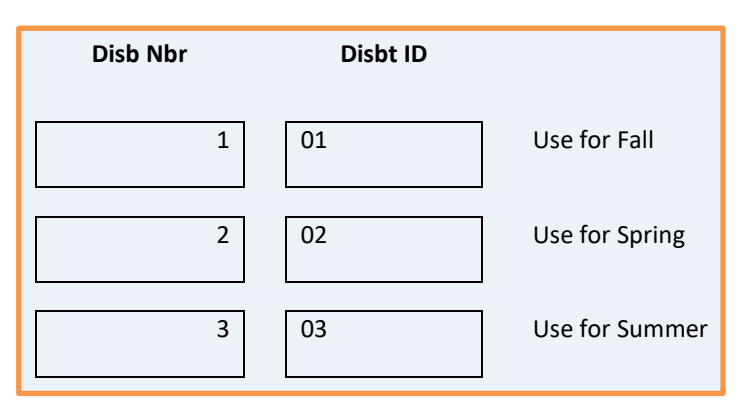

| Item Type 93  | 34001400219 🔍 Agri | cultural & Biological En | g                   |                |           |      |
|---------------|--------------------|--------------------------|---------------------|----------------|-----------|------|
| Description   |                    |                          |                     |                |           |      |
| Amount        | 1500.00            |                          |                     | Disburse       | d         | 0.00 |
| Disbursen     | nent Plan AY 🔍     | Split Code AY            | Q                   | 🗌 Paid in full |           |      |
| Disbursements |                    | Per                      | sonalize   Find   🗖 | 🔣 🛛 First 🕚 1  | -3 of 3 🜘 | Last |
| Disb Nbr      | Disbt ID           | Scheduled Award          | Disbursed Amount    | Term           |           |      |
| 1             | 01                 | 750.00                   | 0.00                | 2188 🔍         | +         | -    |
| 2             | 02                 | 500.00                   | 0.00                | 2191 🔍         | +         |      |
| 3             | 03                 | 250.00                   | 0.00                | 2195 Q         | +         | -    |

# FOR ADDITIONAL ASSISTANCE

### **Technical Issues**

The UF Computing Help Desk 352-392-HELP helpdesk.ufl.edu Policies and Directives UF Office of Student Financial Affairs 352-392-1275 | <u>sfa-sis@mail.ufl.edu</u> <u>sfa.ufl.edu</u>